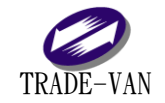

# 行政院農業委員會

## 農業金融局

### 107 年度

### 網路申報系統功能新增

### AML 內部控制制度聲明書

### 系統操作手册

為利農漁會信用部將「內部控制制度聲明書」內容 辦理公告申報,增加機構資料申報項目(內部控制制度聲 明書、其他額外須上傳檔案),可設定揭露狀態,須揭露的 檔案可至官網提供查詢

一、 功能需求說明

TRADE-VAN

提供上傳內部控制制度聲明書及其他檔案上傳並可設定檔案揭露狀 態,已揭露之檔案可提供官網查詢。

#### 二、 系統功能操作說明

(一)、總機構基本資料維護(FX001W)

 功能位置:『申報系統』【農會】或【漁會】→總機構基本資料 維護。

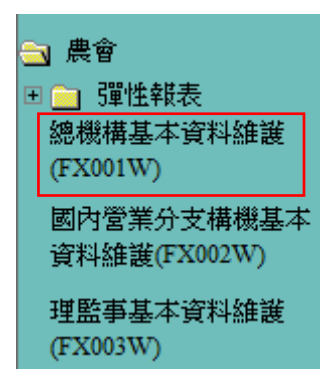

功能說明:增加檔案上傳專區,提供上傳內部控制制度聲明書
 及其他檔案上傳。

3. 申報作業操作:

#### 

| 機構名稱                 | 臺南市新伯              | 七區農                                                                          | 會亻                          | 言用語                 | 邿                     |            |                    |                     | 作業          | 人員             | 系**           | :* 者                |    |   |
|----------------------|--------------------|------------------------------------------------------------------------------|-----------------------------|---------------------|-----------------------|------------|--------------------|---------------------|-------------|----------------|---------------|---------------------|----|---|
| 機構代號                 |                    | 519001                                                                       | 18                          |                     |                       |            |                    |                     |             | 機構代號朝<br>舊金融機構 | 轉換日期<br>靖代號:6 | :106/11/(<br>180070 | 06 |   |
| 通匯代號                 |                    | 51900                                                                        | 18                          |                     |                       |            |                    |                     |             |                |               |                     |    |   |
| 英文名稱                 |                    | The Credit Department of Sinhua District Farmers' Association of Tainan City |                             |                     |                       |            |                    |                     |             |                |               |                     |    |   |
| 原始核准設立日期             | 胡                  | 7                                                                            | 年                           | 03                  | ▼月                    | 02         | •                  | 日 *                 |             |                |               |                     |    |   |
| 原始核准該單位詞<br>之機構代號    | 原始核准該單位設立<br>之機構代號 |                                                                              | 部                           |                     |                       | Ŧ          | ]                  |                     |             |                |               |                     |    |   |
| 狀態                   |                    |                                                                              |                             |                     |                       |            |                    |                     |             |                |               |                     |    |   |
| 原始核准設立文調             | 虎                  | (72)台<br>(含字號                                                                | 润둶<br>諕,                    | 融農作<br>另號           | 言設*<br>3碼♪            | 字第<br>い阿拉  | 2 <i>6</i> 9<br>立伯 | 號<br> 數字列           | 載)          |                |               |                     |    |   |
| 最近換照日期               |                    | 106                                                                          | 年                           | 06                  | ▼月                    | 05         | Ŧ                  | Ħ                   |             |                |               |                     |    |   |
| 最近換照文號               |                    | (106)<br>(含字語                                                                | 農授<br>滤,                    | 金農<br>另號            | 信本<br>(碼)             | :更早<br>(阿拉 | ₹第<br>立伯           | 155號<br> 數字歹        | 載)          |                |               |                     |    |   |
| 最近換照事由               |                    | 其他                                                                           |                             |                     |                       |            | Ŧ                  |                     |             |                |               |                     |    |   |
| 原始開業日期               |                    |                                                                              | 年                           |                     | ▼月                    |            | Ŧ                  | 日                   |             |                |               |                     |    |   |
| 開始營業日                |                    | 84                                                                           | 年                           | 05                  | ▼月                    | 01         | Ŧ                  | 日 <mark>(</mark> 遷和 | 多後 <b>)</b> |                |               |                     |    |   |
| 最近地方主管機關<br>用部分部主任函日 | 關同意信<br>日期         |                                                                              | 年                           |                     | ▼月                    |            | Ŧ                  | 日                   |             |                |               |                     |    |   |
| 最近地方主管機關<br>用部分部主任函: | 關同意信<br>文號         |                                                                              |                             |                     |                       |            |                    |                     |             |                |               |                     |    |   |
|                      |                    | 1.收受<br>2.辦理<br>3.會員                                                         | :存非<br>[放非<br>[ <b>(</b> 會] | 款<br>款<br>員同,       | 戶家                    | 屬))        | 支贊                 | 助會員                 | 發從事         | 農業産銷所          | í需設備          | i之租賃                |    |   |
| 業務項目                 |                    | 4.國內<br>5.代租<br>7.代租<br>9.全其<br>10.其<br>辦<br>辦<br>其                          | 匯收保服代農也 理 理 他第4个服代票經 算了     | 款付管务理業中 電人以外消費 化合力学 | 貞業务鎖軍主 卜 客現務 「付卖管 琴 現 | 劧 託 櫬 鈔 買  | 庫務騑 及賣             | 〉准辦理<br>代售旅<br>義務   | 【之業<br>行支勇  | 務              |               |                     |    | * |
|                      |                    |                                                                              |                             |                     |                       |            |                    |                     |             |                |               |                     |    | - |

•••••

| 稽核人員基本資料   | 科 稽核人員資料新增>新增一筆稽核人員資料    |           |  |  |  |  |  |
|------------|--------------------------|-----------|--|--|--|--|--|
| 姓名         | 電話                       | 隸屬部門      |  |  |  |  |  |
| <u>許銘珠</u> | 06-5902400               | 企劃稽核股     |  |  |  |  |  |
| 檔案上傳專區     | 新增>新增一筆檔案上傳資料            |           |  |  |  |  |  |
| 檔案名稱       | 下載檔案                     | 上傳日期      |  |  |  |  |  |
| 內部控制制度聲明書  | <u>1070308001.pdf</u> 刪除 | 107/03/08 |  |  |  |  |  |
| 某年度財務報表    | <u>1070308002.pdf</u> 删除 | 107/03/10 |  |  |  |  |  |

(3.1)點選[刪除]執行刪除作業

(3.2)點選下載檔案的檔案名稱,則提供下載該檔案

(3.3)點選[新增]可新增一筆檔案上傳資料

| 檔室插利                                                                                                    |                             | пждя | 7                 |  |  |
|----------------------------------------------------------------------------------------------------|-----------------------------|------|-------------------|--|--|
| 上傳檔案位置                                                                                                    |                             | [瀏覽  | 〕僅限word/excel/pdf |  |  |
|                                                                                                    | 登入者道                        | 資訊   |                   |  |  |
| 姓名                                                                                                    | 系***者                       |      |                   |  |  |
| 電話                                                                                                    | 02-26551188                 |      |                   |  |  |
| E-MAIL                                                                                                    | yanjane.shi@tradevan.com.tw |      |                   |  |  |
| <ul> <li>E-MAIL yanjane.shi@tradevan.com.tw</li> <li>上 傳 取 消</li> <li>◆使用說明:         <ul> <li>本網頁提供上傳檔案資料。</li> <li>按上傳即可上傳該檔案。</li> <li>按【取消】即重新輸入資料。</li> </ul> </li> </ul> |                             |      |                   |  |  |

(3.4) 若檔案類型為[其他]時,可輸入欲上傳的檔案名稱,點選[瀏覽] 將須上傳的檔案選取後,再點選[上傳]即可以將檔案上傳,可提供上傳 word/excel/pdf 檔案 4. 總機構基本資料異動完成後,於每日下午 6:00 產生檔案,提供

官網查詢。

| 農漁會信用部及其分部基本<br>               | 資料查詢                              |                         |                                     |                                         |
|--------------------------------|-----------------------------------|-------------------------|-------------------------------------|-----------------------------------------|
| ※查詢提醒:避免離線查詢過<br>若因為使用「回上一頁」功f | 崔生資安風險,二次查詢時網頁。<br>5導致網頁呈現離線狀態,必須 | 必須為非離線狀態<br>重新整理網頁(F5)再 | ,重複查詢務必透過查詢結果頁的「<br>強行查詢,否則網頁將被導引至預 | 回 回上一頁<br>條件查詢」之連結回到本查詢頁面;<br>發的全部資料頁面。 |
| 金融機構類別:                        | 農會信用部 ▼                           | 縣市別:                    | ▼                                   |                                         |
| 總機構單位:                         | 基隆市農會信用部                          | •                       |                                     |                                         |
| 分支機構單位:                        | 全部                                | •                       |                                     |                                         |
|                                |                                   | 查詢                      | 重填                                  | ¢⊃TC¢                                   |

#### 農漁會信用部及其分部基本資料查詢

🔍 條件查詢

|    |               |        |     |     | 共4筆資料 | ,第 <mark>1/1</mark> 頁,剐 | <b>【頁</b> :到第 <mark>1 ▼</mark> 頁, <b>顯示</b> :每頁 15 | ,▼筆  |
|----|---------------|--------|-----|-----|-------|-------------------------|----------------------------------------------------|------|
| 序號 | 機構名稱          | 金融機構類別 | 縣市別 | 鄉鎮  | 總分支   | 電話                      | 地址                                                 |      |
| 1. | 基隆市農會信用部      | 農會信用部  | 基隆市 | 七堵區 | 總機構   | 02-24567156             | 基隆市七堵區正光里明德一路                                      | 149號 |
| 2. | 基隆市農會信用部安樂分部  | 農會信用部  | 基隆市 | 安樂區 | 分支機構  | 02-24323943             | 基隆市安樂區安樂路二段112號                                    | 梵    |
| 3. | 基隆市農會信用部百福分部  | 農會信用部  | 基隆市 | 七堵區 | 分支機構  | 02-24512301             | 基隆市七堵區百三街92號                                       |      |
| 4. | 基隆市農會信用部愛六路分部 | 農會信用部  | 基隆市 | 仁愛區 | 分支機構  | 02-24227399             | 基隆市仁愛區愛六路15號                                       |      |

| 機構代態/通匯代號:  | 6030016/6030016                                                                                                    |
|-------------|----------------------------------------------------------------------------------------------------|
| 機構名稱:       | 基隆市農會信用部                                                                                                    |
| 電話:         | 02-24567156                                                                                                    |
| 地址:         | 基隆市七堵區正光里明德一路149號                                                                                                    |
| 開始營業日:      | 064年07月01日                                                                                                    |
| 信用部门。注任商日期: | 107年07月21日<br>※最近地方主管機關同意信用部分部主任函日期                                                                                                   |
| 信用部、主任函文號:  | 基市0000000001函<br>※最近地方主管機關同意信用部分部主任函文號                                                                                                |
| 主任姓名:       | 黄昭銘                                                                                                    |
| 營業項目:       | 收受存款<br>辦理放款<br>會員(會員同戶家屬)及贊助會員從事農業產銷所需設備之租賃<br>國內匯款<br>代理收付款項<br>出租保營箱業務<br>代理服務業務<br>受託代理鄉(續(市)公庫<br>全國農業金庫委託業務<br>其他經中央主營機關核准辦理之業務 |

| 附件              | ▲ 内部控制制度聲明書(docx檔) ▲ <u>107年度財務報告(docx檔)</u> |      |
|-----------------|----------------------------------------------|------|
| 信用部分部           |                                              |      |
| 機關代號/通匯代號       | 機構名稱                                         | 主任姓名 |
| 6030027/6030027 | 基隆市農會信用部安樂分部                                 | 李秀蘭  |
| 6030038/6030038 | 基隆市農會信用部百福分部                                 | 張守仁  |
| 6030049/6030049 | 基隆市農會信用部愛六路分部                                | 劉毓玲  |

(二)、總機構基本資料維護-其他類別檔案揭露設定(ZZ046W)

 功能位置:『申報系統』【管理系統】→總機構基本資料維護-其他類別檔案揭露設定(ZZ046W)。

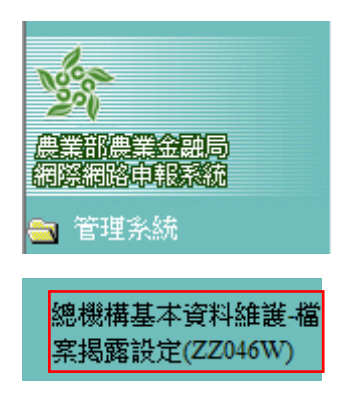

 功能說明:提供查詢信用部最新檔案上傳狀況及設定須揭露至 官網的檔案(除內部控制制度聲明書)。

3. 揭露設定作業操作:

| 1312 1111 | A 115 | -2/54-55-10-1001年 月 25          | D          | ***   = -2             |           |       |  |  |  |
|-----------|-------|---------------------------------|------------|------------------------|-----------|-------|--|--|--|
| 惯件        | 治悟    | <u>杀就官理惯悔</u> 名柟                | 11F        | 来人貝 余                  | ******    |       |  |  |  |
|           |       |                                 |            |                        |           |       |  |  |  |
| 選び        | 頁全選   | 選項解除                            | 双消揭露 全部取消据 | 肖揭露 全部取消揭露 *僅顯示最新上傳其他類 |           |       |  |  |  |
| 序號        | 選項    | 總機構代碼                           | 檔案名稱       | 檔案下載                   | 上傳日期      | 揭露至官網 |  |  |  |
| 1         |       | 5030019<br>基隆市基隆區漁會信用部          | 106年度財務報表  | <u>1070308001.pdf</u>  | 107/03/08 | Y     |  |  |  |
| 2         |       | 5040010<br>新北市瑞芳區漁會信用部          |            |                        |           |       |  |  |  |
| 3         |       | 5040032<br>新北市 <b>湖</b> 里區漁會信用部 |            |                        |           |       |  |  |  |
| 4         |       | 5050011<br>宜蘭縣頭城區漁會信用部          | 106年度財務報表  | <u>1070308002.pdf</u>  | 107/03/10 | Y     |  |  |  |
| 5         |       | 5050022<br>宜蘭縣蘇澳區漁會信用部          | 106年度財務報表  | <u>1070308003.pdf</u>  | 107/03/11 | Y     |  |  |  |
| 6         |       | 5060012<br>桃園市桃園區漁會信用部          | 106年度財務報表  | <u>1070308004.pdf</u>  |           |       |  |  |  |

#### 總機構基本資料維護-其他類別檔案揭露設定

(3.1)點選下載檔案的檔案名稱,則提供下載該檔案

(3.2)[設定揭露]:所選取項目,更新揭露至官網

(3.3) [取消揭露]:所選取項目,更新不須揭露至官網

(3.4)[全部取消揭露]:將所有檔案更新為不須揭露狀態